## SISTEMA CONTABLE

## Habilitar Parámetros en el Plan de Cuentas

Para habilitar el Tipo Documento, Serie y Numero del Comprobante de Pago en los asientos registrados, por favor seguir los siguientes pasos:

| Co    | onfiguració | Ingresos            | Reg. Aux | liares | Proc  | esos Concil | iación Bancaria | Reporte Ana                | álisis | Reportes    | SUN#  | T Gerencial | Utilitarios A | yuda        |              |                  |         |                    |
|-------|-------------|---------------------|----------|--------|-------|-------------|-----------------|----------------------------|--------|-------------|-------|-------------|---------------|-------------|--------------|------------------|---------|--------------------|
| 1 ŏ   | 22 1        | 🖗 🖻 E               | 1 1 6    | 8      | 0     | 0           |                 |                            |        |             |       |             |               |             |              |                  |         |                    |
| AP    |             | 1 👌 🔕               |          |        |       |             |                 |                            |        |             |       |             |               |             |              |                  |         |                    |
|       |             |                     |          |        |       | Consulta de | e Asientos      |                            |        |             |       |             | Y             |             |              | Regi             | stro de | Asientos Contables |
| Libro | DIARIO      |                     |          | - V    | ouche | r 03100000  | 3 Fecha 01      | /10/2015 - 1               | Moned  | a           | N     | UEVOS SOLES | •             |             |              |                  |         |                    |
| Glosa | PAGOS J     | GUETES              |          | _      |       |             |                 |                            |        |             |       |             |               |             |              |                  |         |                    |
| -     |             |                     |          |        |       |             |                 |                            | _      |             |       | DET         | ALLE          |             |              |                  |         |                    |
|       | em Cue      | nta Codig<br>Entida | o CCosto | TD     | Serie | Numero      | Fecha Doc       | Fecha Vcto /<br>Fecha Pago | Mon    | Opera<br>TC | TC    | Debe M Nac. | Haber M Nac.  | Debe M Ext. | Haber M Ext. | Es<br>Pago/Cobro | Grupo   |                    |
| 1     | 46991       | 00478               | 6        | 01     | F191  | 00011088    | 14/10/2015      |                            | S/.    | SCV         | 0.000 | 2,900.00    | 0.00          | 0.00        | 0.00         | •                |         |                    |
| 2     | 14130       |                     |          |        |       |             | 01/10/2015      |                            | S/.    | SCV         | 0.000 | 0.00        | 2,900.00      | 0.00        | 0.00         |                  |         |                    |
| _     |             |                     |          |        |       |             |                 |                            |        |             |       |             | 2 5           |             |              |                  | 1       |                    |

1- Ir al Menú Configuración / Plan de Cuentas y escribir la Cuenta que se realizara la modificación

|   | Со   | nfiguración                     | Ingresos | Reg. Auxiliares | Procesos    | Conciliación Banca | aria R                           | leporte | e Análisi | is Repo | ortes SUNA | T G  | erencial | Utilitari | os Ayı | ıda |        |      |
|---|------|---------------------------------|----------|-----------------|-------------|--------------------|----------------------------------|---------|-----------|---------|------------|------|----------|-----------|--------|-----|--------|------|
| 8 | ١    | 🎥 🔚 💐                           | ) 🖻 🖻    | 3 🔒 🚺 🔊         | <b>()</b>   |                    |                                  |         |           |         |            |      |          |           |        |     |        |      |
|   | P    |                                 | 🎍 📳      |                 |             |                    |                                  |         |           |         |            |      |          |           |        |     |        |      |
|   |      | Edit                            | ar       | Consulta Plan   | de Cuentas  | ;                  | Mantenimiento de Plan de Cuentas |         |           |         |            |      |          |           |        |     |        |      |
|   | Filt | rar Datos                       |          |                 |             |                    |                                  |         |           |         | AÑO:       | 2015 |          |           |        |     |        |      |
|   |      | Cuenta :                        | 14130    | -               |             |                    |                                  |         |           |         |            |      |          |           |        |     |        |      |
|   |      | Nombre :                        |          |                 |             |                    |                                  |         |           |         |            |      |          |           |        |     |        |      |
|   |      | Cuenta                          |          | Nombr           | e de Cuenta | Tit                | ulo Tip                          | Cta E   | Balance   | Función | Naturaleza | Tipo | Presup   | CCosto    | Prov   | Doc | Detrac | Rete |
|   | ▶    | 14130 ENTREGAS A RENDIR CUENTAS |          |                 |             |                    |                                  |         | 150       |         |            |      |          |           |        |     |        |      |
|   |      |                                 |          |                 |             |                    |                                  |         |           |         |            |      |          |           |        |     |        |      |

2- Hacer clic en Editar y en la Pestaña Parámetros marcar el check de la opción Documento. Hacer clic en Guardar

| MODIFICANDO REGISTRO Cuenta [11:50] Titulo [11:50] Parametros Parametros Destro Cuentas de Balance Activo  Pasivo[Patron, C Pasivo[Patron, C Pasivo[Patron, C Pasivo[Patron, C Pasivo[Patron, C Pasivo[Patron, C Pasivo[Patron, C Pasivo[Patron, C Pasivo[Patron, C Pasivo[Patron, C Pasivo[Patron, C Pasivo[Patron, C Pasivo[Patron, C Patron de Costos Presup. Cento de costos Presup. Cento de costos Presup. Cento de costos Presup. Cento de costos Presup. Cento de costos Presup. Cento de costos Presup. Cento de costos Presup. Cento de costos Presup. Cento de costo  Presupuesto Doc.Referenca  Doc.Referenca  Percepción  Percepción  Per |            | Consulta Plan de Cuentas  | ]                                   | Mar                     | itenimiento de Plan de Cuentas                                                    | Cuentas por Dif Cambio |
|----------------------------------------------------------------------------------------------------|------------|---------------------------|-------------------------------------|-------------------------|-----------------------------------------------------------------------------------|------------------------|
| Cuenta       14130       Titulo         Parametros       Destino       Configuración         Activo       Provienta       Configuración         Activo       Provienta       Provienta         Documento       Centra de Balance       Configuración         Activo       Provienta       Provienta         Documento       Provienta       Entidad         Cuentas de Resultado       Centro de Costos y Presup.       Centro de Costo y Presup.         Función       Presujouesto       Intual resultantera         Documentos de Referencia y Otros       Estado de Stuacion Fran.       Estado de Stuacion Fran.         Estado de Stuacion Fran.       Estado de Stuacion Fran.       Estado de Stuacion Fran.                                                                                                    | NODIFICANE | IO REGISTRO               |                                     |                         |                                                                                   |                        |
| Destric       Destric       Configuración         Parametros       Destric       Configuración         Activo       Cuentas de Balance       Campos necesarios para controlar un Documento         Activo       Provision       Destrico         Pasivo/Patrim.       Cuentas de Resultado       Centro de Costos y Presup.         Cuentas de Resultado       Centro de Costos y Presup.       Centro de costo         Naturaleza       Presupuesto       Función EIFF         Documentos de Referencia y Otros       Estado de Stauacion Franc.       Estado de Stauacion Franc.         Estado de Stauacion Franc.       Estado de Stauacion Franc.       Estado de Stauacion Franc.                                                                                                    | Cuenta     | 14130                     | Titulo                              | F                       |                                                                                   |                        |
| Parametros     Destino     Configuración       Cuentas de Balance     Campos necesarios para controlar un Documento     Providen       Activo     C     Providen     V       Pasivo/Patrim.     Cuentas de Resultado     Centro de Costos y Presup.       Función     Presupuesto     Función       Naturaleza     Presupuesto     Función restarios para controlar un Documento       Documentos de Referencia y Otros     Centro de Costos y Presup.     Centro de costo       Documentos de Referencia y Otros     Configuración Reportes EIFF     Estado de Stuacion Fran.       Doc. Referencia micro     Estado de Stuacion Fran.     Estado de Stuacion Fran.       Percepción     Estado de Stuacion Fran.     Estado de Stuacion Fran.                                                                                                    | lombre     | ENTREGAS A RENDIR CUENTAS |                                     |                         |                                                                                   |                        |
| Cuentas de Balance       Campos necesarios para controlar un Documento         Activo       Provisión         Pasivo/Patrim.       Contro de Costos y Presup.         Función       Centro de Costos y Presup.         Función       Centro de Costos y Presup.         Centro de Costos y Presupuesto       Image: Stado de Studiono France.         Documentos de Referencia y Ottos       Configuración Reportes EEFF         Doc. Referencia       Estado de Studion France.         Retención       Estado de Studion France.         Retención       Est. de Result. Integ Inatu.                                                                                                    |            | Parametros                | Ľ                                   |                         | Destino                                                                           | Configuración          |
| Cuentas de Resultado       Centro de Costos y Presup.         Función          Centro de costo         Naturaleza          Presupuesto         Documentos de Referencia y Otros          Configuración Reportes EEFF          Doc. Referencia          Estado de Stucion Fran. [150]          Datracción          Est. de Result. Integ func.          Percepción          Est. de Result. Integ Natu.                                                                                                    |            |                           | Cuentas de B<br>Activo<br>Pasivo/Pa | alance<br>C<br>strim. C | Campos necesarios para controlar un Documento<br>Provisión<br>Documento<br>Entida |                        |
| Function     Centro de costo       Naturaleza     Presupuesto       Documentos de Referencia y Otros       Doc. Referencia       Doc. Referencia       Detracción       Retención       Percepción         Est. de Result. Integ Natu.                                                                                                    |            |                           | Cuentas de R                        | esultado                | Centro de Costos y Presup.                                                        |                        |
| Naturaleza     Presupuesto     4NinSUNO>       Documentos de Referencia y Otros     Configuración Reportes EEFF       Doc. Referencia     Estado de Situación Finan. [150]       Detracción     Est. de Result. Integ func.       Percepción     Fist. de Result. Integ Natu.                                                                                                    |            |                           | Función                             | Г                       | Centro de costo 🔽                                                                 |                        |
| Documentos de Referencia y Otros       Configuración Reportes EEFF         Doc. Referencia □       Estado de Stuacion Finan. [150]         Detracción □       Est. de Result. Integ func. [170]         Percepción □       Est. de Result. Integ Natu. [170]                                                                                                    |            |                           | Naturaleza                          |                         | Presupuesto «NINGUNO»                                                             |                        |
| Doc, Referencia     Estado de Situación Finan. [150]       Detracción     Est. de Result. Integ func.       Retención     Fest. de Result. Integ Natu.                                                                                                    |            |                           | Documentos                          | de Referencia y Otros   | Configuración Reportes EEFF                                                       |                        |
| Detracción 「 Est. de Result. Integ Natu.                                                                                                    |            |                           | Doc. Refe                           | erencia 🕅               | Estado de Situacion Finan. 150                                                    |                        |
| Retención 🔽 Est. de Result. Integ Natu.                                                                                                    |            |                           | Detracció                           | n 🗖                     | Est. de Result. Integ func.                                                       |                        |
|                                                                                                    |            |                           | Retención                           |                         | Est. de Result. Integ Natu.                                                       |                        |
|                                                                                                    |            |                           | reicepcio                           |                         |                                                                                   |                        |

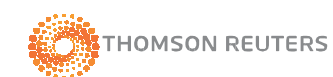

## SISTEMA CONTABLE **ECB CONT**

3- Ir al asiento al a modificar y se mostrara habilitado los campos de Tipo Documento, Serie y Numero del Comprobante de Pago.

|   | 1                                                                        | ٥ 🖡  | $\times \mathbb{Z} \stackrel{_{\mathrm{o}}}{\Rightarrow}$ | 0                 |        |    |       |          |            |                            |     |             |       |             |              |             |              |                  |       |
|---|--------------------------------------------------------------------------|------|-----------------------------------------------------------|-------------------|--------|----|-------|----------|------------|----------------------------|-----|-------------|-------|-------------|--------------|-------------|--------------|------------------|-------|
| ſ | Consulta de Asientos                                                     |      |                                                           |                   |        |    |       |          |            |                            |     |             |       |             |              | Regis       | stro de As   |                  |       |
| L | Libro DIARIO Voucher 0310000003 Fecha 01/10/2015 V Moneda NUEVOS SOLES V |      |                                                           |                   |        |    |       |          |            |                            |     |             |       |             |              |             |              |                  |       |
| G | Giosa Pago Jugueteria                                                    |      |                                                           |                   |        |    |       |          |            |                            |     |             |       |             |              |             |              |                  |       |
|   | DETALLE                                                                  |      |                                                           |                   |        |    |       |          |            |                            |     |             |       |             |              |             |              |                  |       |
| Γ |                                                                          | ltem | Cuenta                                                    | Codigo<br>Entidad | CCosto | TD | Serie | Numero   | Fecha Doc  | Fecha Vcto /<br>Fecha Pago | Mon | Opera<br>TC | тс    | Debe M Nac. | Haber M Nac. | Debe M Ext. | Haber M Ext. | Es<br>Pago/Cobro | Grupo |
|   | ŀ                                                                        | 1    | 46991                                                     | 00478             |        | 01 | F191  | 00011088 | 14/10/2015 |                            | S/. | SCV         | 0.000 | 2,900.00    | 0.00         | 0.00        | 0.00         |                  |       |
|   | 0                                                                        | 2    | 14130                                                     |                   |        | 01 | F191  | 00011088 | 01/10/2015 |                            | S/. | SCV         | 0.000 | 0.00        | 2,900.00     | 0.00        | 0.00         |                  |       |
|   |                                                                          |      |                                                           |                   |        |    |       |          |            |                            |     |             |       |             |              |             |              |                  |       |
| Г |                                                                          |      |                                                           |                   |        |    |       |          |            |                            |     |             |       |             |              |             |              |                  |       |

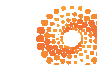